# CUCM第三方CA签名LSC生成和导入配置示例

### 目录

简介 先决条件 要求 使用的组件 配置 上传CA根证书 为终端证书颁发设置脱机CA 为电话生成证书签名请求(CSR) 获取从CUCM到FTP(或TFTP)服务器的生成的CSR 获取电话证书 将.cer转换为.der格式 将证书(.der)压缩为.tgz格式 将.tgz文件传输到SFTP服务器 将.tgz文件导入CUCM服务器 使用Microsoft Windows 2003证书颁发机构签署CSR 从CA获取根证书 验证 故障排除

### 简介

证书授权代理功能(CAPF)本地重要证书(LSC)是本地签名的。但是,您可能需要电话使用第三方证 书颁发机构(CA)签名的LSC。本文档介绍可帮助您实现这一点的过程。

### 先决条件

#### 要求

思科建议您了解思科统一通信管理器(CUCM)。

#### 使用的组件

本文档中的信息基于CUCM 10.5(2)版;但是,此功能在10.0版及更高版本中有效。

本文档中的信息都是基于特定实验室环境中的设备编写的。本文档中使用的所有设备最初均采用原

始(默认)配置。如果您使用的是真实网络,请确保您已经了解所有命令的潜在影响。

### 配置

下面是此过程所涉及的步骤,每个步骤都在其自己的部分中进行了详细说明:

- 1. 上传CA根证书
- 2. <u>为终端证书颁发设置脱机CA</u>
- 3. <u>为电话生成证书签名请求(CSR)</u>
- 4. <u>从Cisco Unified Communications Manager(CUCM)获取生成的CSR到FTP服务器</u>
- 5. <u>从CA获取电话证书</u>
- 6. <u>将.cer转换为.der格式</u>
- 7. <u>将证书(.der)压缩为.tgz格式</u>
- 8. <u>将.tgz文件传输到Secure Shell FTP(SFTP)服务器</u>
- 9. <u>将.tgz文件导入CUCM服务器</u>
- 10. 使用Microsoft Windows 2003证书颁发机构签署CSR
- 11. <u>从CA获取根证书</u>

#### 上传CA根证书

- 1. 登录思科统一操作系统(OS)管理Web GUI。
- 2. 导航到安全证书管理。
- 3. 单击Upload Certificate/Certificate chain。
- 4. 在Certificate Purpose下选择CallManager-trust。
- 5. 浏览到CA的根证书,然后单击Upload。

| cisco U<br>For Cisco U      | nified Operating System Administration                                         |
|-----------------------------|--------------------------------------------------------------------------------|
| Show - Settings - Sec       | urity 🔻 Software Upgrades 👻 Services 👻 Help 👻                                  |
| 🕹 Upload Certificate/Certi  | icate chain - Mozilla Firefox                                                  |
| https://10.106.122.173/     | cmplatform/certificateUpload.do                                                |
| Upload Certificate/Ce       | rtificate chain                                                                |
| Upload Lose                 |                                                                                |
| Status<br>Warning: Uploadir | g a cluster-wide certificate will distribute it to all servers in this cluster |
| Upload Certificate/C        | ertificate chain                                                               |
| Certificate Purpose*        | CallManager-trust                                                              |
| Description(friendly na     | me)                                                                            |
| Upload File                 | Browse AMEER-CA.cer                                                            |
| Upload Close                |                                                                                |

### 为终端证书颁发设置脱机CA

- 1. 登录到CUCM管理Web GUI。
- 2. 导航到System > Service Parameter。
- 3. 选择CUCM Server并为服务选择Cisco Certificate Authority Proxy Function。
- 4. 选择Offline CA以向终端颁发证书。

| diala       | Cisco Unified CM Administration                             |                                         |
|-------------|-------------------------------------------------------------|-----------------------------------------|
|             | For Cisco Unified Communications Solutions                  |                                         |
| System 🖣    | Call Routing 👻 Media Resources 👻 Advanced Features 👻 Dev    | rice 👻 Application 👻 User Mana <u>c</u> |
| Service Pa  | rameter Configuration                                       |                                         |
| Save        | Set to Default                                              |                                         |
| Status      |                                                             |                                         |
| Status      |                                                             |                                         |
| (i) Status  | : Ready                                                     |                                         |
| Select Se   | rver and Service                                            |                                         |
| Server*     | 10 106 122 173CUCM Voice/Video (Active)                     |                                         |
| Service*    |                                                             |                                         |
| Service     | Cisco Certificate Authority Proxy Function (Active)         |                                         |
| All parame  | ters apply only to the current server except parameters tha | t are in the cluster-wide group(s       |
| Cisco Cer   | ificate Authority Proxy Function (Active) Parameters        | s on server 10.106.122.173              |
| Parameter   | Name                                                        | Parameter Value                         |
| Certificate | Issuer to Endpoint *                                        | Offline CA                              |
| Duration O  | f Certificate Validity                                      | 5                                       |
| Key Size *  |                                                             | 1024                                    |
| Maximum /   | Allowable Time For Key Generation *                         | 30                                      |
| Maximum A   | Allowable Attempts for Key Generation *                     | 3                                       |

#### 为电话生成证书签名请求(CSR)

- 1. 登录到CUCM管理Web GUI。
- 2. 导航到**设备电话**。
- 3. 选择其LSC必须由外部CA签名的电话。
- 4. 将设备安全配置文件更改为安全配置文件(如果不存在,请在安全电话安全配置文件上添加一 个系统)。
- 5. 在电话配置页面的CAPF部分下,选择**Install/Upgrade**进行认证操作。对于其LSC必须由外部 CA签名的所有电话,请完成此步骤。对于证书操作状态,您应该看到**Operation Pending**。

| Protocol Specific Information – |                                             |   |
|---------------------------------|---------------------------------------------|---|
| Packet Capture Mode*            | None                                        | • |
| Packet Capture Duration         | 0                                           |   |
| BLF Presence Group*             | Standard Presence group                     | • |
| Device Security Profile*        | Cisco 7962 - Standard SCCP - Secure Profile | • |
| SUBSCRIBE Calling Search Space  | < None >                                    | - |
| Unattended Port                 |                                             |   |
| Require DTMF Reception          |                                             |   |
| RFC2833 Disabled                |                                             |   |

| Certificate Operation*       | Install/Upgrade              | • |
|------------------------------|------------------------------|---|
| Authentication Mode*         | By Null String               | • |
| Authentication String        |                              |   |
| Generate String              |                              |   |
| Key Size (Bits)*             | 2048                         | • |
| Operation Completes By       | 2015 1 24 12 (YYYY:MM:DD:HH) |   |
| Certificate Operation Statu  | s: Operation Pending         |   |
| Note: Security Profile Conta | ains Addition CAPF Settings. |   |

电话安全配置文件(7962型号)。

| Phone Security Prof                   | le Configuration                                                |
|---------------------------------------|-----------------------------------------------------------------|
| Save 🗙 Delete                         | Copy 🎦 Reset 🧷 Apply Config 🕂 Add New                           |
| Status                                |                                                                 |
| i Status: Ready                       |                                                                 |
| -Phone Security Prof                  | ile Information                                                 |
| <br>Product Type:<br>Device Protocol: | Cisco 7962<br>SCCP                                              |
| <br>Name*                             | Cisco 7962 - Standard SCCP - Secure Profile                     |
| <br>Description                       | Cisco 7962 - Standard SCCP - Secure Profile                     |
| <br>Device Security Mode              | Authenticated 👻                                                 |
| <br>TFTP Encrypted Co                 | nfig                                                            |
| Phone Security Prof                   | ile CAPF Information                                            |
| Authentication Mode*                  | By Existing Certificate (precedence to LSC) -                   |
| Key Size (Bits)*                      | 1024 🗸                                                          |
| Note: These fields are                | related to the CAPF Information settings on the Phone Configura |
|                                       |                                                                 |

在安全外壳(SSH)会话中输入**utils capf csr count**命令以确认是否生成CSR。(此屏幕截图显示 已为三部电话生成CSR。)

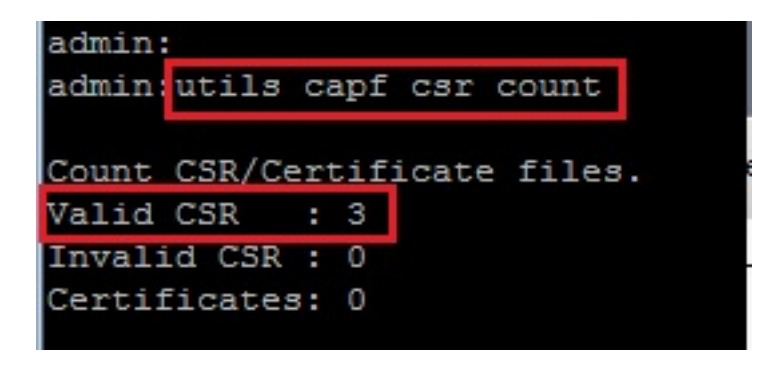

注意:电话的CAPF部分下的证书操作状态仍处于操作挂起状态。

#### 获取从CUCM到FTP(或TFTP)服务器的生成的CSR

1. 通过SSH连接到CUCM服务器。

2. 执行utils capf csr dump命令。此屏幕截图显示正在传输到FTP的转储。

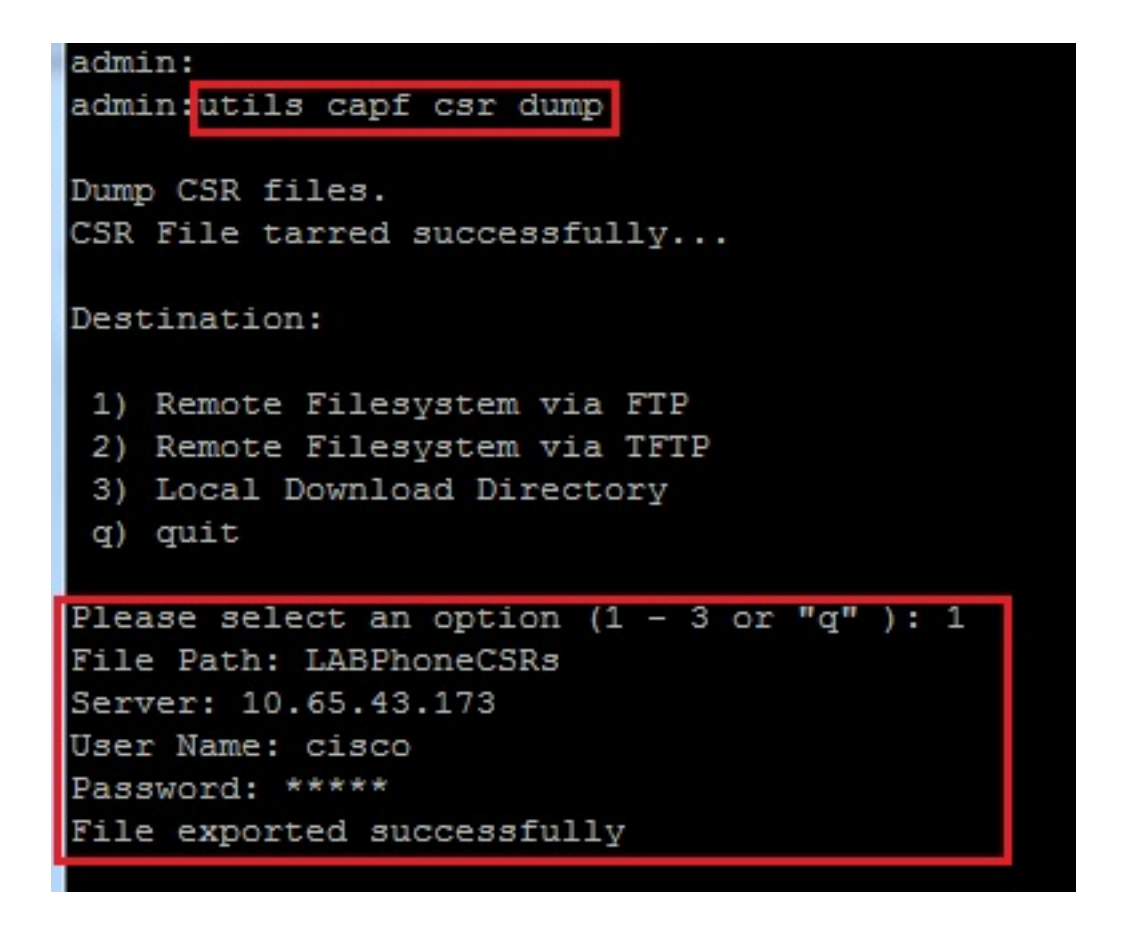

3. 使用WinRAR打开转储文件并将CSR提取到本地计算机。

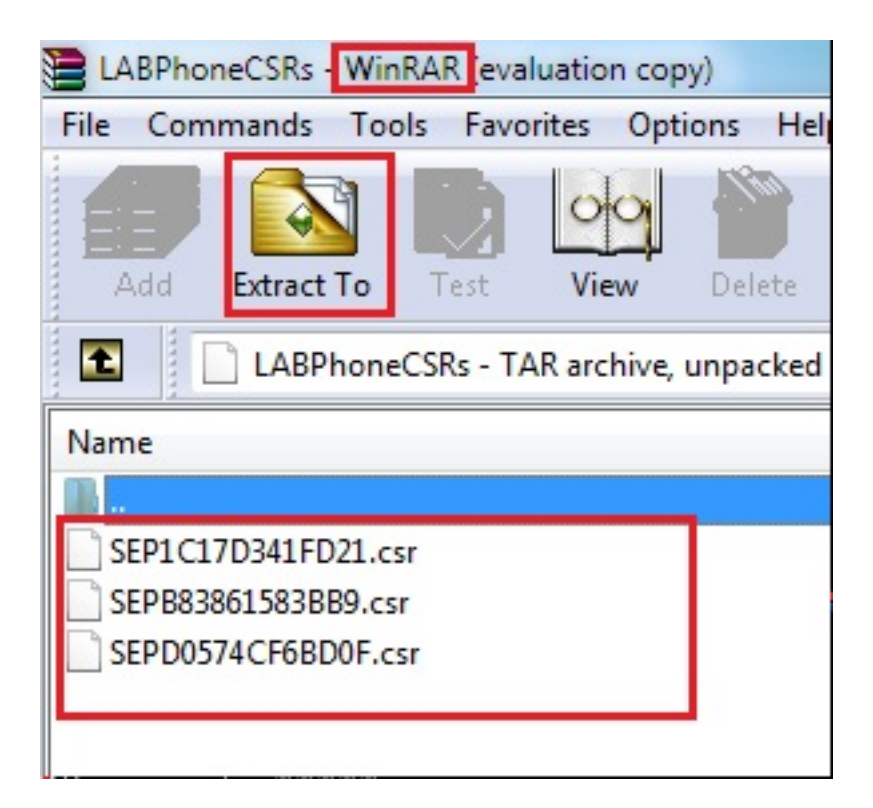

#### 获取电话证书

1. 将电话的CSR发送到CA。

2. CA为您提供签名证书。

**注意:**您可以使用Microsoft Windows 2003服务器作为CA。使用Microsoft Windows 2003 CA签署CSR的过程将在本文档后面部分说明。

### 将.cer转换为.der格式

如果收到的证书是.cer格式,则将其重命名为.der。

| 🔄 SEPD0574CF6BD0F.cer | 1/22/2015 3:03 AM                      | Security Certificate                         | 2 KB         |
|-----------------------|----------------------------------------|----------------------------------------------|--------------|
| 🔄 SEPB83861583BB9.cer | 1/22/2015 3:03 AM                      | Security Certificate                         | 2 KB         |
| SEP1C17D341FD21.cer   | 1/22/2015 3:00 AM                      | Security Certificate                         | 2 KB         |
|                       |                                        |                                              |              |
| SEPD0574CF6BD0F.der   | 1/22/2015 3:03 AM                      | Security Certificate                         | 2 KB         |
| SEPD0574CF6BD0F.der   | 1/22/2015 3:03 AM<br>1/22/2015 3:03 AM | Security Certificate<br>Security Certificate | 2 KB<br>2 KB |

### 将证书(.der)压缩为.tgz格式

可以使用CUCM服务器的根(Linux)压缩证书格式。也可以在正常的Linux系统中执行此操作。

1. 将所有签名证书通过SFTP服务器传输到Linux系统。

| [root@cm1052 download]#                                                                       |
|-----------------------------------------------------------------------------------------------|
| [root@cm1052 download] # sftp cisco@10.65.43.173                                              |
| Connecting to 10.65.43.173                                                                    |
| cisco@10.65.43.173's password:                                                                |
| Hello, I'm freeFTPd 1.0sftp>                                                                  |
| sftp> get *.der                                                                               |
| Fetching /SEP1C17D341FD21.der to SEP1C17D341FD21.der                                          |
| /SEP1C17D341FD21.der 100% 1087                                                                |
| Fetching /SEPB83861583BB9.der to SEPB83861583BB9.der                                          |
| /SEPB83861583BB9.der 100% 1095                                                                |
| Fetching /SEPD0574CF6BD0F.der to SEPD0574CF6BD0F.der                                          |
| /SEPD0574CF6BD0F.der 100% 1087                                                                |
| sftp>                                                                                         |
| sftp>                                                                                         |
| sftp> exit                                                                                    |
| [root@cm1052 download]# 18                                                                    |
| cm-locale-de_DE-10.5.2.1000-1.cop.sgn.md5 copstart.sh SEP1C17D341FD21.der SEPD0574CF6BD0F.der |
| cm-locale-de_DE-10.5.2.1000-1.tar phonecert SEPB83861583BB9.der                               |
| [root@cm1052 download]#                                                                       |

2. 输入此命令以将所有.der证书压缩为.tgz文件。

tar -zcvf

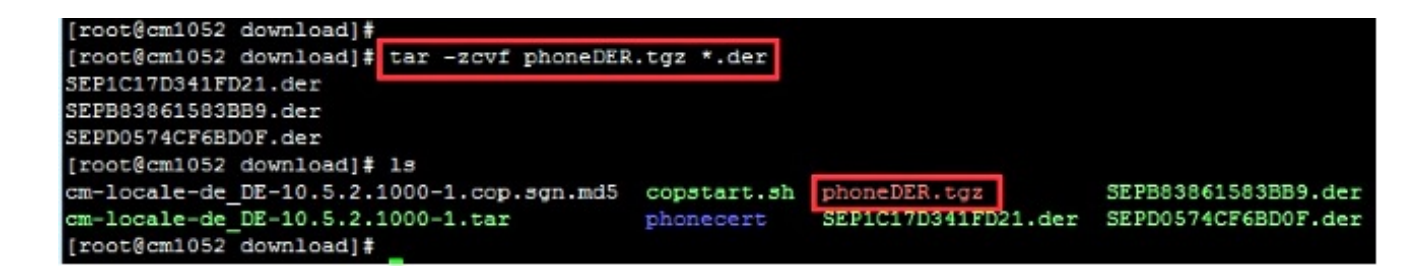

#### 将.tgz文件传输到SFTP服务器

完成屏幕截图中所示的步骤,将.tgz文件传输到SFTP服务器。

| [root@cm1052 download]#        | sftp cisco@10.65.43.173    |  |  |  |  |  |
|--------------------------------|----------------------------|--|--|--|--|--|
| Connecting to 10.65.43.1       | Connecting to 10.65.43.173 |  |  |  |  |  |
| cisco@10.65.43.173's password: |                            |  |  |  |  |  |
| Hello, I'm freeFTPd 1.0s       | ftp>                       |  |  |  |  |  |
| sftp>                          |                            |  |  |  |  |  |
| sftp> put phoneDER.tgz         |                            |  |  |  |  |  |
| Uploading phoneDER.tgz t       | o /phoneDER.tgz            |  |  |  |  |  |
| phoneDER.tgz                   |                            |  |  |  |  |  |
| sftp>                          |                            |  |  |  |  |  |

#### 将.tgz文件导入CUCM服务器

- 1. 通过SSH连接到CUCM服务器。
- 2. 执行utils capf cert import命令。

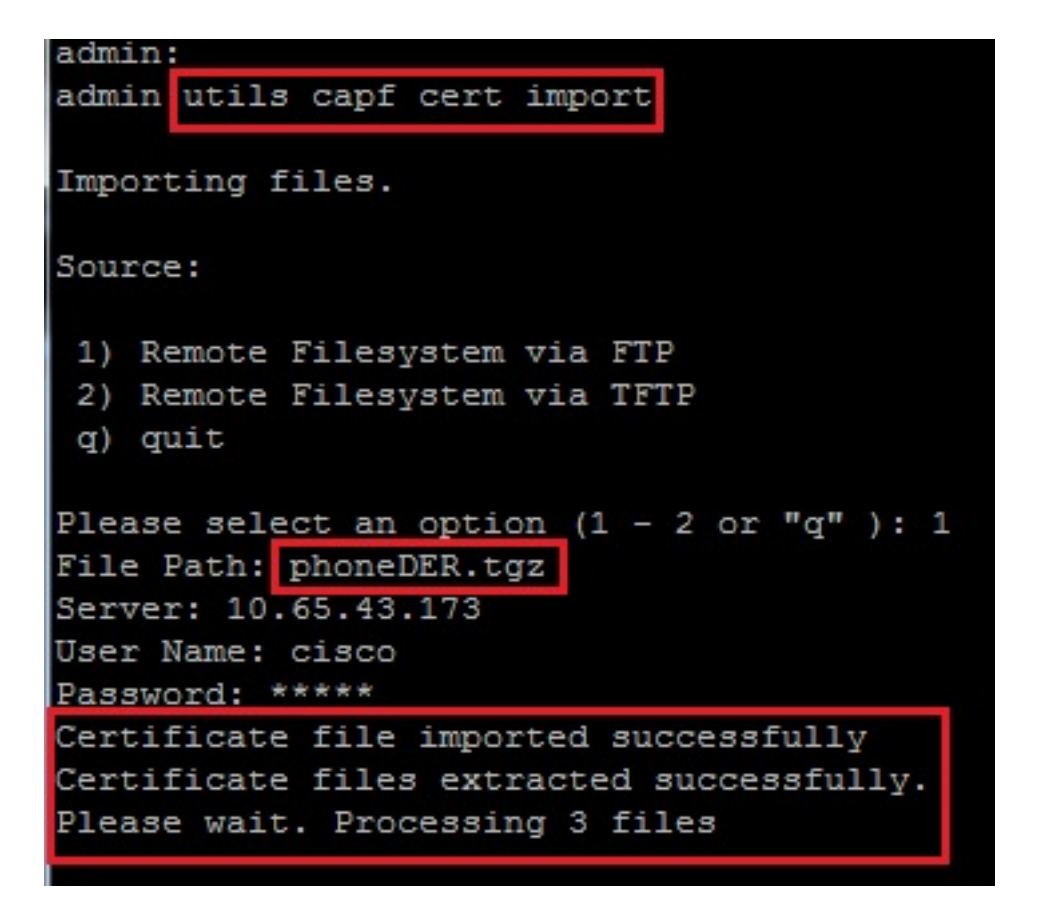

成功导入证书后,您可以看到CSR计数变为零。

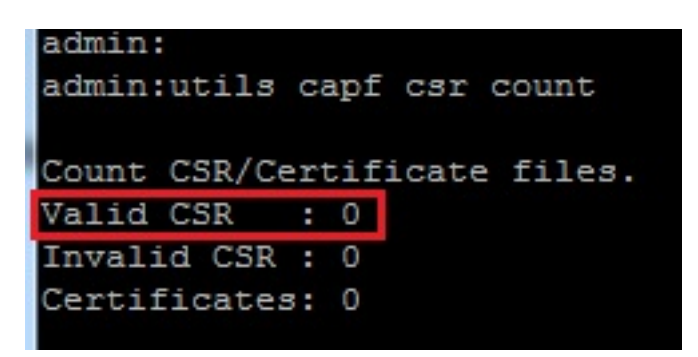

#### 使用Microsoft Windows 2003证书颁发机构签署CSR

这是Microsoft Windows 2003 - CA的可选信息。

1. 打开证书颁发机构。

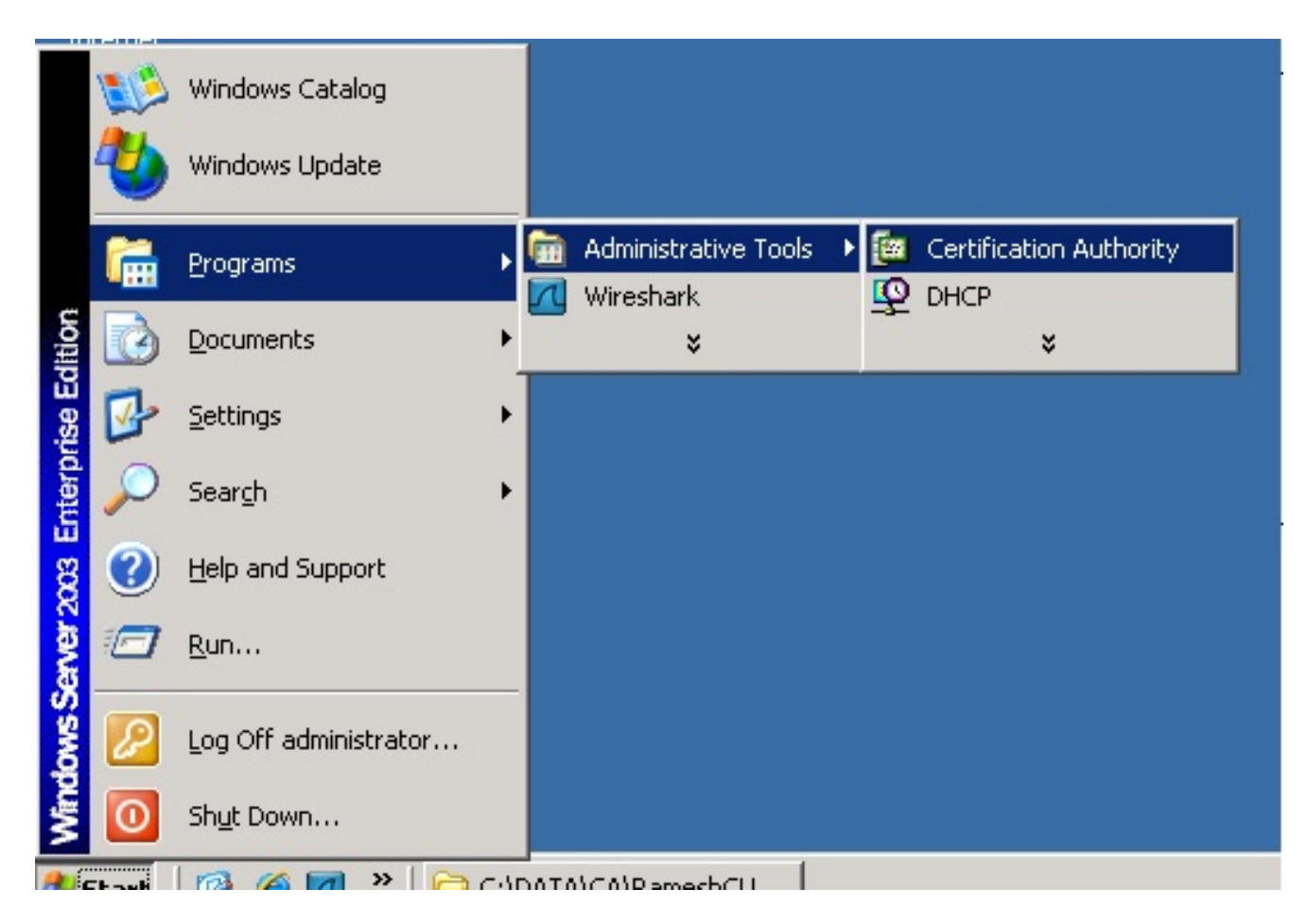

2. 右键单击CA并导航到**所有任务>提交新请求……** 

| 📴 Certification Au               | Ithority           |   |                            |
|----------------------------------|--------------------|---|----------------------------|
| Eile <u>A</u> ction <u>V</u> iew | w <u>H</u> elp     |   |                            |
| ⇔ ⇒ 🗈 💽                          | e 0 6              | ß | ? ⊡   ▶ ■                  |
| Certification Aut                | hority (Local)     |   | Name                       |
| 🖻 🕝 AMEER-CA                     |                    |   | Revoked Certificates       |
| Revok                            | All Tas <u>k</u> s | • | Start Service              |
| - 📄 Issued                       |                    |   | Stop Service               |
| - Pendin                         | View               | 1 |                            |
| Failed                           | Refresh            |   | Submit <u>n</u> ew request |
|                                  | Export List        |   | Back up CA                 |
|                                  |                    |   | Bestore C0                 |
|                                  | Properties         |   | Restore CA                 |
|                                  |                    | _ | Renew CA Certificate       |
|                                  | Help               | - |                            |
|                                  |                    |   |                            |
|                                  |                    |   |                            |

3. 选择CSR并单击Open。对所有CSR执行此操作。

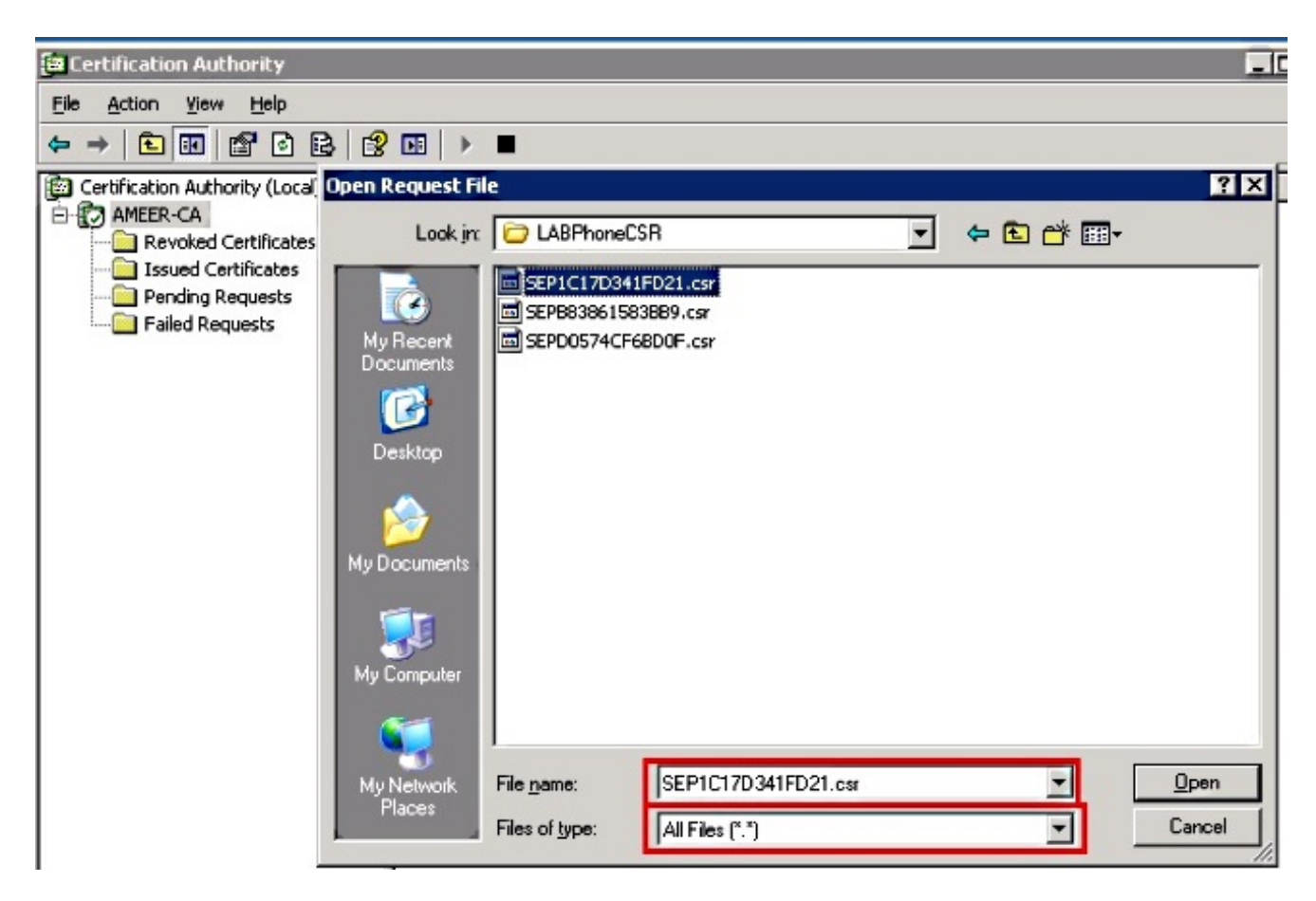

所有打开的CSR都会显示在"待处理请求"文件夹中。

4. 右键单击每个任务并导航到**所有任务>发出**以颁发证书。对所有挂起请求执行此操作。

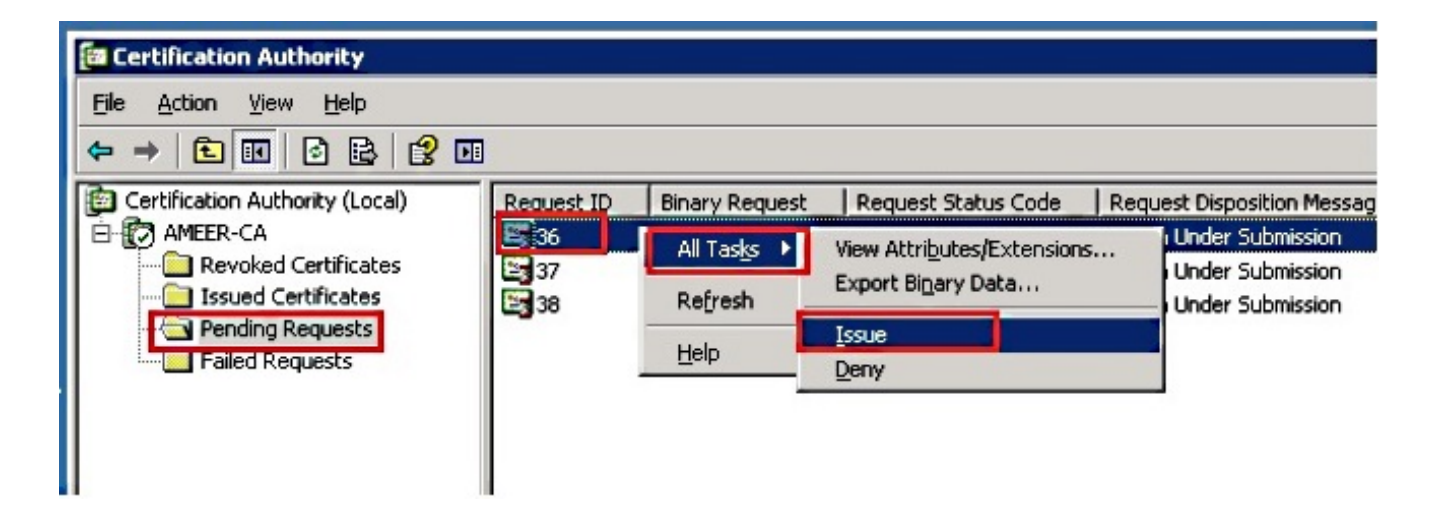

- 5. 要下载证书,请选择Issued Certificate。
- 6. 右键单击证书,然后单击打开。

| 📴 Certification Authority                     |              |                        |                    | _ 🗆 🗵         |
|-----------------------------------------------|--------------|------------------------|--------------------|---------------|
| Eile <u>A</u> ction <u>V</u> iew <u>H</u> elp |              |                        |                    |               |
|                                               |              |                        |                    |               |
| E Certification Authority (Local)             | Request ID   | Requester Name         | Binary Certificate | Serial Numl 🔺 |
| E MEER-CA                                     | 30           | DATA-SRV225\A          | BEGIN CERTI        | 11cd7e360     |
| Revoked Certificates                          | 31           | DATA-SRV225\A          | BEGIN CERTI        | 11cf86c70     |
| Issued Certificates                           | 32           | DATA-SRV225\A          | BEGIN CERTI        | 11d088d60     |
| Pending Requests                              | 33           | DATA-SRV225\A          | BEGIN CERTI        | 11af75cb0     |
| Failed Requests                               | 🔛 34         | DATA-SRV225\A          | BEGIN CERTI        | 11af83490     |
|                                               | 🖼 35         | DATA-SRV225\A          | BEGIN CERTI        | 11af8e450     |
|                                               | <b>28</b> 36 | Onen A                 | BEGIN CERTI        | 122267260     |
|                                               | 37           | A                      | BEGIN CERTI        | 122272900     |
|                                               | 38           | All Tas <u>k</u> s ► A | BEGIN CERTI        | 12227c920     |
|                                               | •            | Re <u>f</u> resh       |                    | •             |
| Open this item                                |              | Help                   |                    |               |

7. 您可以查看证书详细信息。要下载证书,请选择Details选项卡,然后选择Copy to File...

| Certi | ficate                                                                                   | ? × |
|-------|------------------------------------------------------------------------------------------|-----|
| Ger   | neral Details Certification Path                                                         | _ 1 |
|       | Certificate Information                                                                  |     |
|       | This certificate is intended for the following purpose(s):<br>• All application policies | -   |
|       |                                                                                          |     |
|       | Issued to: SEP1C17D341FD21                                                               | -   |
|       | Issued by: AMEER-CA                                                                      |     |
|       | <b>Valid from 1/22/2015 to 1/22/2016</b>                                                 |     |
| L     | Issuer Stateme                                                                           | nt  |
|       | 0                                                                                        | <   |

8. 在Certificate Export Wizard中,选择DER encoded binary X.509(.CER)。

| how: <al></al>                                                                                                    | ×                                                                                                    |                                                                                          |
|----------------------------------------------------------------------------------------------------|----------------------------------------------------------------------------------------------------|------------------------------------------------------------------------------------------|
| Field<br>Version<br>Serial number<br>Signature algorithm<br>Issuer<br>Valid from<br>Valid from<br>Subject<br>Public key | Value V3 V3 12 22 67 26 00 00 00 00 00 24 sha1RSA AMEER-CA Thursday, January 22, 2015 2 Friday, January 22, 2016 2:51 SEP1C17D341F021, outm, ds RSA (2048 Bts) ¥ | Select the format you want to use:                                                       |
|                                                                                                    | Edit Properties                                                                                                    | <back mext=""> Cancel<br/>-BEGIN CERTI 122272900<br/>-BEGIN CERTI 122276920<br/>•</back> |

9. 为文件命名适当的名称。本示例使用<MAC>.cer格式。

| icate export wizaru                                  |        |
|------------------------------------------------------|--------|
| le to Export                                         |        |
| Specify the name of the file you want to export      |        |
|                                                      |        |
| Eile name:                                           |        |
| TA\CA\RameshCUCM\LABPhoneCSR\CER\SEP1C17D341FD21.cer | Browse |
|                                                      |        |

10. 通过此过程在Issued Certificate部分下获取其他电话的证书。

#### 从CA获取根证书

- 1. 打开**证书颁发机构**。
- 2. 完成此屏幕截图中所示的步骤,以下载根CA。

| Test, pcap<br>Efe Action Authority<br>Efe Action View<br>AMEER-CA Properties<br>Certificate Managers Restrictions<br>Certificate Managers Restrictions<br>Efficient Policy Module Exit Mo<br>Certificate CA<br>Certificate View<br>Certificate View | Auditing Security<br>dule Extensions Storage | Certificate<br>General Details Certification                                                                        | X                                                                                                    |
|----------------------------------------------------------------------------------------------------|----------------------------------------------|----------------------------------------------------------------------------------------------------|----------------------------------------------------------------------------------------------------|
| General [Details ] Certification Path]         and click on properties           Certificate Information         This certificate is intended for the following purpose(s):           • Al issuance policies         • Al application policies                                                                                                    | 3<br>View Certificate                        | Field<br>Version<br>Serial number<br>Signature algorithm<br>Issuer<br>Veld from<br>Veld to<br>Subject<br>Public key | Value<br>V3<br>12 96 ad 39 4c 29 97 a0 45 c5<br>shaIRSA<br>AMEER-CA<br>Tuesday, May 07, 2018 9:02:4<br>AMEER-CA<br>RSA (2048 Bits) |
| Issued to: AMEER-CA<br>Issued by: AMEER-CA<br>Valid from 5/7/2013 to 5/7/2018                                                                                                    | leptographic Provider                        |                                                                                                    | 5                                                                                                    |
| Issuer 2 atoment                                                                                                    |                                              |                                                                                                    | Edit Properties Copy to Fie                                                                                                    |

## 验证

使用本部分可确认配置能否正常运行。

- 1. 转到电话配置页面。
- 2. 在CAPF部分下,证书操作状态应显示为**升级成功**。

| By Existing Certificate (precedence to LSC) |  |
|---------------------------------------------|--|
|                                             |  |
|                                             |  |
| 24                                          |  |
| 15 1 24 12 (YYYY:MM:DD:HH)                  |  |
| rade Success                                |  |
|                                             |  |

**注意:**有关详细信息,请参阅<u>生成和导入第三方CA签名的LSC</u>。

# 故障排除

目前没有针对此配置的故障排除信息。